# PREZENTÁCIÓKÉSZÍTÉS

# PREZENTÁCIÓ KÉSZÍTÉSE (HOGYANOK ÉS MIÉRTEK...)

Egyre népszerűbbé válik manapság a prezentációval alátámasztott előadás, ami érthető: a jól összeválogatott képekkel színesített előadás jobban leköti a hallgatók figyelmét, mint a monoton beszéd. A PowerPointnak köszönhetően remek segédeszközhöz került az *Office* csomag tulajdonosainak birtokába. Ha a program által kínált lehetőségeket kihasználjuk, valóban remek bemutatókat készíthetünk, ám ha ezt még megfejeljük néhány átgondolt trükkel, biztosak lehetünk abban, hogy senki sem fog unatkozni bemutatónkon.

# A nulladik lépés

A legelső teendő valójában nem is kapcsolódik szorosan a prezentációhoz. Nem árt, ha személyesen tájékozódunk arról, hol és milyen körülmények között fogjuk tartani a prezentációt. Milyen lesz a terem? Hányan férnek majd el benne? Mennyire tudnak majd figyelni ránk? Megfelelő lesz-e az a hardverfelszerelés, amellyel lebonyolítjuk bemutatónkat? Próbáljunk választ kapni valamennyi kérdésünkre. Ha tényleg biztosra akarunk menni, nem árt, ha bemutatónk helyszínén egy főpróbát is tartunk.

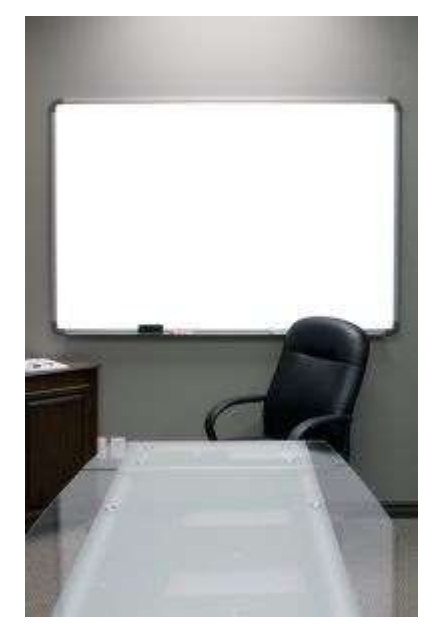

# Kezdje jól, fejezze be még jobban!

Azt szokták mondani, az első benyomás sok esetben döntő lehet. Ennek megfelelően érdemes valami frappáns, megdöbbentő állítással, adattal indítani a bemutatót, olyasvalamivel, amire mindenki felkapja a fejét. A bemutató készítésekor nem árt gondolni erre, s kellő időt szánni a megfelelő bevezetés megtervezésére. Persze ha egyszer már magasra tettük a mércét, ne

vigyük sokkal lejjebb a prezentáció egésze során sem, s arra mindenképpen fordítsunk gondot, hogy a befejezés is hasonlóan meghökkentő legyen. Nem árt, ha a bemutatónk után még sokáig arról beszélnek nézőink, hallgatóink.

### A kevesebb mindig több

Kísérletekkel bebizonyították, hogy a közönség nagy része 6-7 sort, és soronként 6-7 szót tud áttekinteni és felfogni egy-egy dián. Elképzelhető persze, hogy ennél több és hosszabb mondanivalónk lenne, ilyenkor emeljük ki a lényegét a dián, s inkább fűzzünk hozzá szóbeli kísérőszöveget.

#### Nem mindegy a betűméret és -típus

Győződjünk meg arról, hogy olyan nagyságú betűt választottunk, ami viszonylag messziről is jól olvasható (36 pontos, illetve még nagyobb). Ami a betűtípust illeti, válasszuk ki közönségünk ízlésének, illetve témánk mondanivalójának megfelelően. A komolyabb téma, a konzervatívabb közönség olyasfajta betűtípust igényel, mint a *Times New Roman*, de ha például jövőbeni terveinket vázoljuk fel, választhatunk a "sima" fontok (pl. *Tahoma, Verdana*) közül. Bár azért arra nem árt gondolnunk, hogy a *Sans serif* (talp nélküli) fontok általában jobban olvashatók kivetítéskor, míg a serifek (talpas betűk) a monitoron láthatók jobban. Arra is ügyeljünk, hogy megfelelő kontraszt legyen a betűk és a háttér színe között.

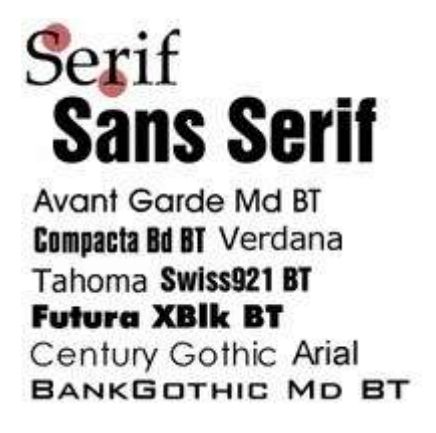

# Színes a világ!

Apropó színek! Piros és kék, sárga és zöld, rózsaszín és lila: számtalan színkombináció létezik. Hogy milyet választunk, azt ismét csak annak megfontolása határozza meg, kinek szánjuk bemutatónkat. A színkombinációk hatása ugyanis eltérő: komolyságot éppen úgy tükrözhetnek, mint vidám felelőtlenséget, egy fiatal közönség valószínűleg ez utóbbit díjazza. Akár így, akár úgy, arra figyeljünk, hogy a szem nem kedveli hosszabb ideig a negatív szövegek olvasását, azaz a sötét alapon fehér (vagy éppen neon) színt. Sokan szeretik a valóban jól olvasható, hagyományos elrendezést, azaz a fehér alapon fekete szöveget, ami akkor is jól olvasható, ha több fény van az előadóteremben.

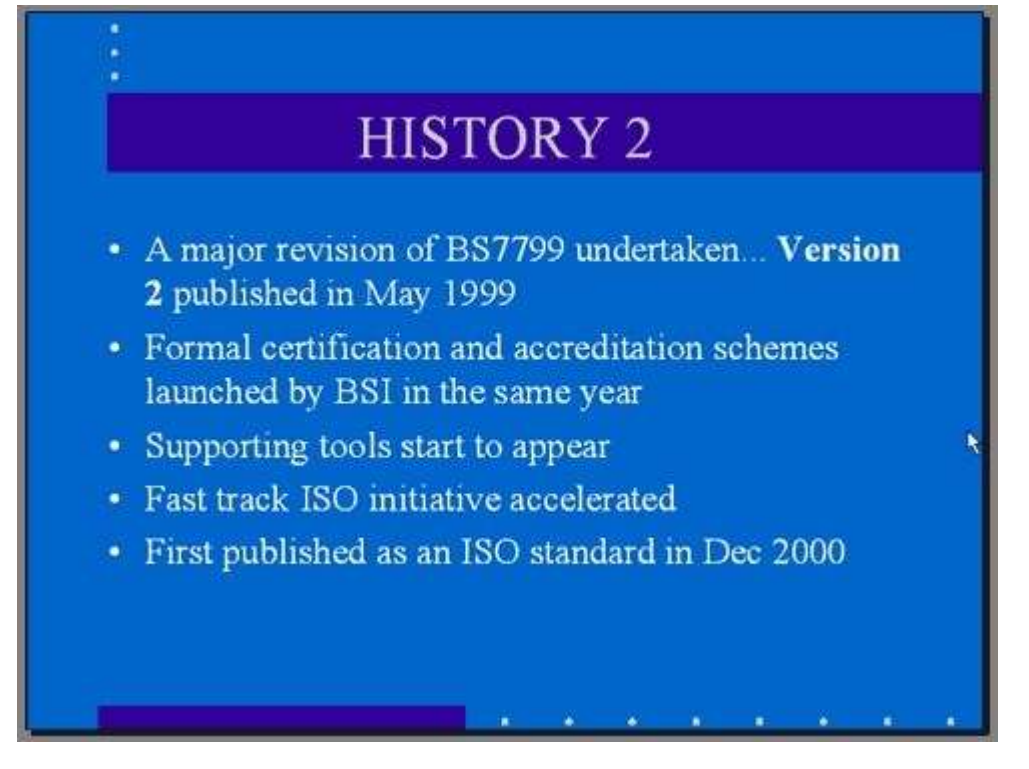

fárasztó a szemnek az ilyesfajta színkombináció

# Először papíron

Bár a PowerPoint valósággal csábít arra, hogy azonnal nekilássunk a bemutató elkészítésének, érdemes először papíron megtervezni, slide-okra lebontott bemutatónkat. Vázoljuk fel, hogy mit és hány dián akarunk majd megosztani hallgatóságunkkal. A túl kevés dia éppen úgy helytelen, mint ha 150 slide-ot kellene áttekinteni közönségünknek. Miközben összeírjuk, hogy melyik diára, mi fog kerülni, már a rajzokra, fényképekre, diagramokra is gondoljunk (ld. következő pont).

### Megfontoltan válasszunk képeket!

Egy-egy jól kiválasztott fotó színesebbé, élvezetesebbé varázsolja prezentációnkat, felébreszti a közönség esetleg már lankadó érdeklődését. Miközben tervezzük bemutatónkat, gondoljuk át, melyik részéhez tudnánk grafikonokat is mellékelni. Az esetleges számadatok jóval meggyőzőbbek ugyanis egy színes torta- vagy buborékdiagramon (amelyeket pillanatok alatt elkészíthetünk az Excel diagramkészítő varázslójával), mint csupasz számok formájában. Hasonló a helyzet a fényképekkel is, így már a tervezési szakaszban válogassunk és töltsünk le képeket, akár többet, mint amire majd szükségünk lesz. Válogatni később is ráérünk.

# Segítőkész PowerPoint

A *PowerPoint* remek sablonokat kínál a különféle prezentációkhoz. Még ha nem is feltétlenül ezeket használjuk, érdemes áttanulmányoznunk őket, hiszen sok-sok jó elrendezési ötletet, színkombinációt kaphatunk saját, valóban a mi ízlésünket tükröző bemutatónkhoz. Ráadásul akár bele is nyúlhatunk ezekbe a kész sablonokba, így viszonylag kis munkával valóban vonzó bemutatót készíthetünk.

# Előadásunk nyitóképe

Ha már bemutatónk nyitóképével is fel szeretnénk kelteni közönségünk érdeklődését, érdemes háttérképnek prezentációnk egyik sokatmondó slide-ját választani. Ehhez a következőket tegyük. Álljunk rá PowerPointban a kiválasztott képre, majd a *Saves As* megnyomása után válasszuk azt az opciót, amely felajánlja a JPEG formátumban történő mentést. Ezután már *JPEG* formátumú képként áll rendelkezésünkre az adott dia, s egyszerűen beilleszthetjük háttérképként bemutatónk figyelemfelkeltő beharangozójába.

## Mentsük el slideshow-ként bemutatónkat!

Ha a prezentációnkat *slideshow*-ként mentjük el, akkor később olyan gépen is lejátszhatjuk, amelyiken nincsen *PowerPoint*. Ehhez nyissuk meg dupla kattintással a prezentációnkat, amely most slideshow módban nyílik meg. Ezután mentsük el *PowerPointShow* (pps) formátumban (*Fájl/mentés másként*, s válasszuk a *PowerPoint vetítés* lehetőséget).

#### [forrás: http://hvg.hu/tudomany/20080401\_prezentacio\_keszitese]

# Mitől lesz igazán jó egy prezentáció?

- PowerPoint előadását mindig a hátsó sorban ülő nézőknek készítse! Álljon 3 m távolságra a számítógép monitorjától. Ha a PowerPoint diák szövege még innen is jól látszik a betűk megfelelő méretűek. Ha 3 méterről nézve a mondatok összemosódnak, a betűk túl kicsik.
- Az egyszerű betűtípusok jobban látszanak! Használjon olyan betűket, amelyek körvonalai egyértelműek! Ilyenek például az Arial és a Georgia betűtípusok. A dőlt betűk és iniciálék olvashatatlanná válnak, mihelyt kivetítik őket.
- 3. Csak a lényeget vetítse ki! Ne írja föl az előadás teljes anyagát a diáira! Ne vonja el a hallgatóság figyelmét azzal, hogy olvasásra kényszeríti őket. Inkább támassza alá a mondanivalóját képekkel, grafikonokkal vagy egy-egy kiemelt és kivetített gondolattal!
- 4. Egy dia, egy gondolat! A prezentáció célja, hogy egy üzenet könnyen olvasható és jól érthető legyen. Egy diára ne írjon sokat, mert a nézők nem tudják majd elolvasni a mondatait! Legyen minden gondolat külön oldalon, hiszen a diák korlátlan mennyiségben állnak az Ön rendelkezésére!
- 5. Amit úgyis elmondanánk szóban, azt a diákon legfeljebb kulcsszavakkal jelöljük. Amit nem tudunk szóban elmondani (és itt van igazán szerepe a vetítésnek), azok ábrák, fény-

képek, táblázatok. Ezeket áttekinthetően, magyar feliratokkal mutassuk be, kihagyva mindent, ami felesleges információ és csak az érthetőséget rontja.

- 6. Forduljon szembe hallgatóival és az előadás során tartson végig szemkontaktust velük.
- 7. A megjelenésünk, testtartásunk az első üzenethordozó, ezért az előadás során kényelmes, stabil testtartást vegyünk fel. Javasolt a kis terpeszállás, kezek mozdulatra készen.
- Hangosan, tagoltan dallamosan beszéljen egyszerű a hallgatóság tudásához illeszkedő – szavakat használjon. Rövid mondatokban beszéljen, és éljen a humor lehetőségével. Egy nevetés ezer mondattal felér!
- 9. Az előadó akkor tekintheti magát felkészültnek az előadásra, ha azt a diasorozata nélkül is meg tudná tartani. Az előadásra való felkészülés fontos része, hogy pár próba után végül a prezentációs anyag nélkül gyakoroljuk a beszédünket. (Még profi helyen is előfordul, hogy a prezentációt valamilyen okból nem sikerül az előadás kezdetére elindítani. Amíg a technikusok a problémán dolgoznak, az előadónak el kell kezdeni beszélni és bevezetni az előadást.)
- 10. Az előadónak mindig tudni kell, mit tartalmaz a következő diája és még mielőtt odaléptetné a prezentációját, már el kell kezdeni annak tartalmát bevezetni, ráépítve az épp aktuális diára.
- 11. Ne animáljunk feleslegesen, pusztán díszítésből.
- 12. Célszerű feltüntetni a diaszámot, leginkább dia/összdiaszám formában.

# Igazán jó egy előadás, ha:

annyi a dia, ahány perc, és semmi esetre sem több, egy általános, 10 perces előadás felépítése a következő:

- 1. dia: a téma címe (készítője, dátum)
- 2. dia: vázlat (rövid előadásnál nem feltétlenül szükséges, még a címdiánál pár mondatban elmondhatjuk, miről fogunk beszélni)
- 3-9 dia: a téma kifejtése
- 10. dia: összefoglalás

[forrás: http://www.nemessuli.hu/informatika/dokument/mitoljo.pdf]

# PREZENTÁCIÓKÉSZÍTÉS

E feladatban egy mutatós prezentációt fogunk összeállítani a lehető legkevesebb munkával, ehhez a Powerpoint úgy biztosít lehetőséget, hogy grafikusok által előre megtervezett sablonokból, témákból választhatunk, amit később tetszőlegesen módosíthatunk az igényeinknek megfelelően.

- 1. Indítsuk el a Powerpoint 2010 programot.
- 2. A **Fájl/Új...** parancs segítségével kezdjük meg egy új bemutató szerkesztését. A Témák közül válasszuk a Napforduló nevűt.
- 3. Lépjünk be a Nézet/Mintanézetek/Diaminta paranccsal a minta nézetbe.

Abba a szerkesztő felületbe érkeztünk, ahol az adott témához megtervezett különböző elrendezésű lapok mintái láthatók.

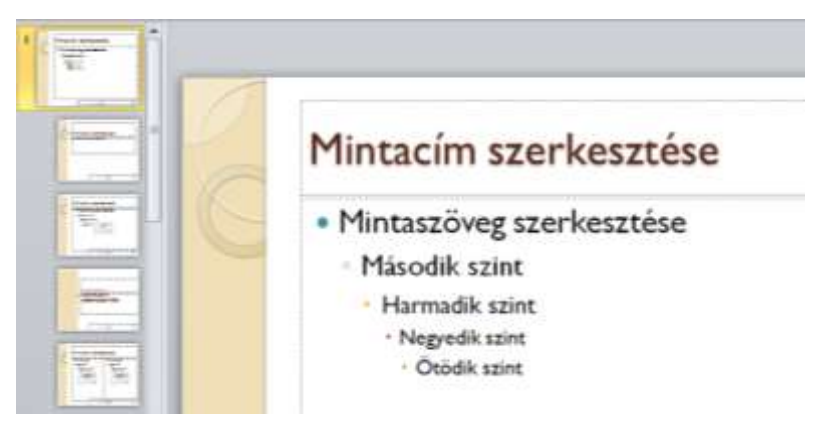

A Diaminta/Téma szerkesztése/Színek paranccsal állítsuk át a téma színvilágát az Aspektus nevűre. Mivel tudjuk, hogy egy 1920x1080 felbontású FullHD eszközön kell a prezentációt bemutatnunk, állítsuk a diák oldalarányát 16:9-re a Diaminta/Oldalbeállítás/Oldalbeállítás parancs segítségével.

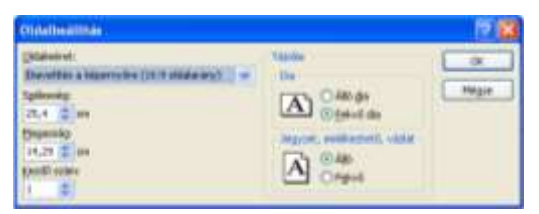

A **Beszúrás/Szöveg/Élőfej és élőláb** ablakban állítsuk be a következőket: a diák alján jelenjen meg a prezentáció dátuma (magyar helyesírás szerint), a nevünk és az oldalszám. A címdián ne szerepeljenek ezek az adatok. A **Mindegyik** nyomógombbal érvényesítsük a beállításokat:

| terre ( en acterial)           | 12.1          |
|--------------------------------|---------------|
| Dis Ingerstell de middlecherch |               |
| - Santanber a Gar              | 1 Marcal      |
| Fighter in all                 | C De rester 1 |
| C Agtortuthur Friedda          | Admin         |
| 20116. Identifian III. w       | ( there       |
| Beater States States           | Later         |
| right in prost                 |               |
| Oni                            |               |
|                                |               |
| 12 Das grans                   |               |
| 12(0)4                         | 1             |
| succetering a successful       |               |
| Charles and a station          |               |
| Chan will tak a Name.          |               |

Zárjuk be a Minta nézetet.

Elkezdhetjük ténylegesen tartalommal megtölteni a prezentációnkat. Új diát a bal oldali dialista megfelelő helyén a **Kezdőlap/Diák/Új dia** gomb lenyitásával, és ott a megfelelő elrendezésű dia kiválasztásával szúrhatunk be.

Készítsük el a következő diagramot:

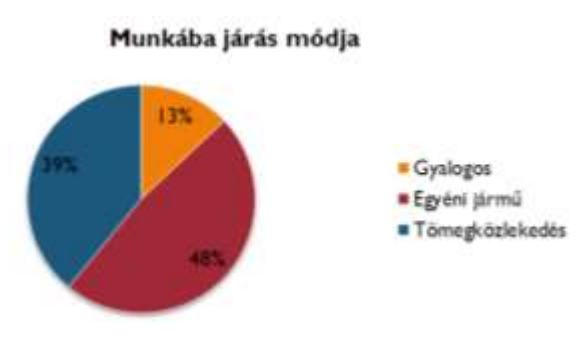

Ehhez szúrjunk be **Cím és tartalom** elrendezésű diát. A dia közepén megjelenő ikonok segítségével szúrjunk be diagramot, amelynek adatait egy felbukkanó másik ablakban tölthetjük ki.

| 4  | A                   | 8. C      |
|----|---------------------|-----------|
| 8  | Munkéba Jérás módja |           |
| 2  | Gyalogos            | 12%       |
| 3  | Egyénijárn          | 45%       |
| Ă. | ionwykczł.          | 3996      |
| 3  | 4, negyede          | · · · · · |

Megjegyzés: Ugyanezt a diagram-kiválasztó ablakot kapjuk a **Beszúrás/Ábrák/Diagram** paranccsal is:

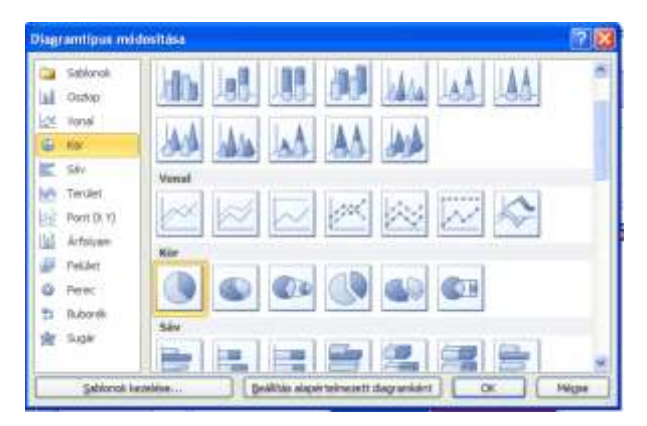

Készítsük el a munkahelyünk vázlatos szervezeti diagramját is, ami alapján bemutatható a munkahelyi hierarchia. Szúrjunk be SmartArt-ábrát:

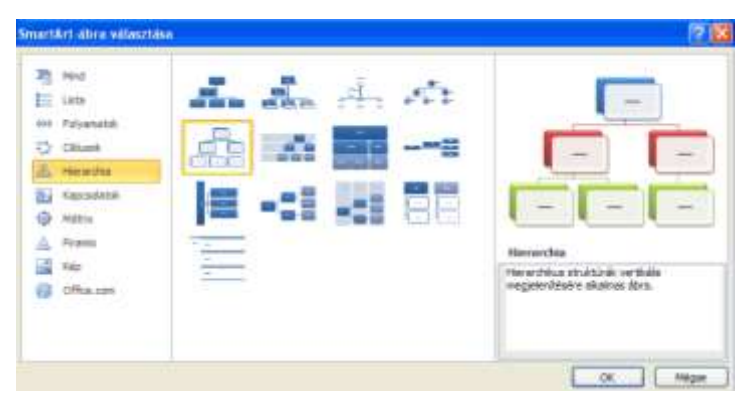

Magát a szöveget a **SmartArt-eszközök/Tervezés/Ábra létrehozása/Szövegablak** ablakban érdemes begépelni, ahol a szinteket az egyes sorok behúzása határozza meg. Figyeljük meg a **Tab** és a **Shift-Tab** gombok szerepét!

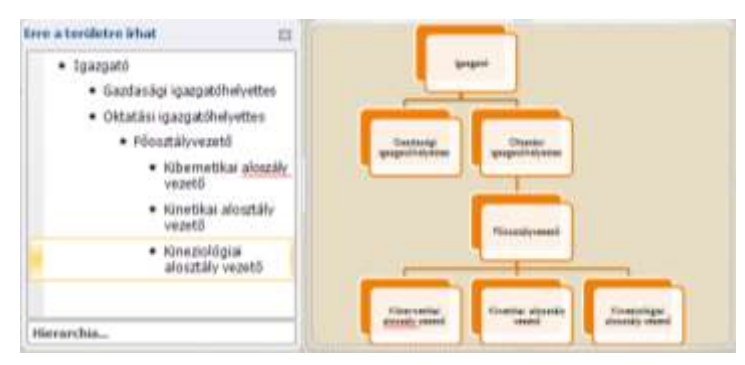

Megjegyzés: ilyen ábrát tipikusan vektoros rajzprogrammal lenne érdemes készíteni, hiszen geometriai alakzatokból, és szöveges adatokból áll, amit időnként utólag módosítani kell. A különböző ábrákhoz gyakran használt elrendezéseket azonban pillanatok alatt elkészíthetjük a SmartArt szerkesztővel, és ezek stílusát, színvilágát is van módunk megváltoztatni.

A diák váltása közötti áttűnéseket az **Áttűnések** szalagon állíthatjuk be. Állítsunk be egy egyszerű, nem túl idegesítőt minden diára egységesen (az **Áttűnések/Időzítés/Mindegyikre** gomb megnyomásával).

# FELADAT BEFEJEZÉSE

Végezetül mentsük el a munkánkat és zárjuk be a programot.

Gratulálunk! Ezzel elérkeztünk a példa végéhez.

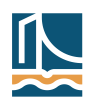